The Password Reset Manager allows users to reset their own passwords.

To set up the Password Reset Manager, follow these instructions:

- 1. Log into Central Administration.
- 2. Click Administrative Options.
- 3. Click Server Manager.

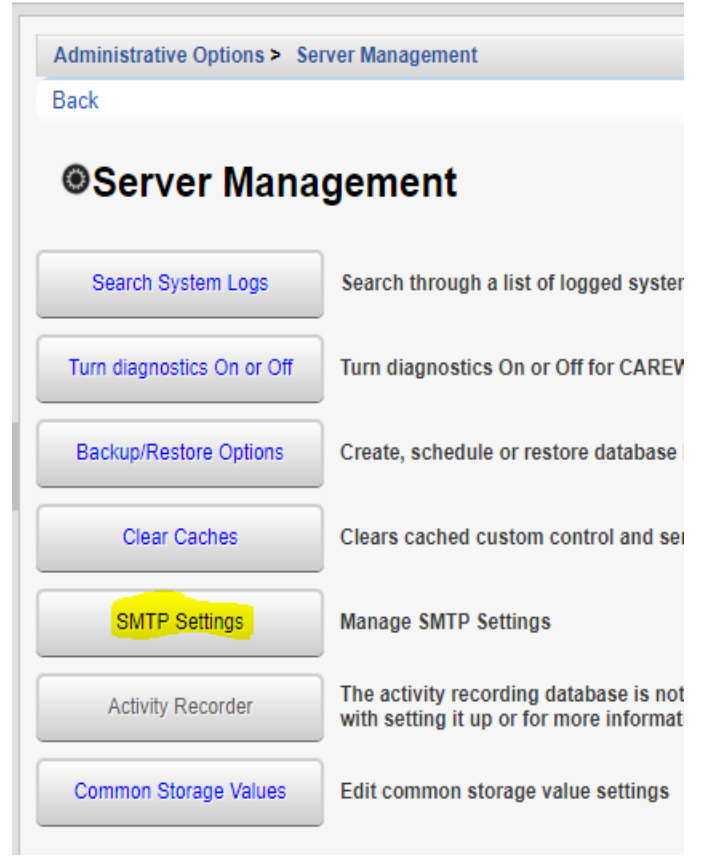

- 4. Click SMTP Settings.
- 5. Click Edit.

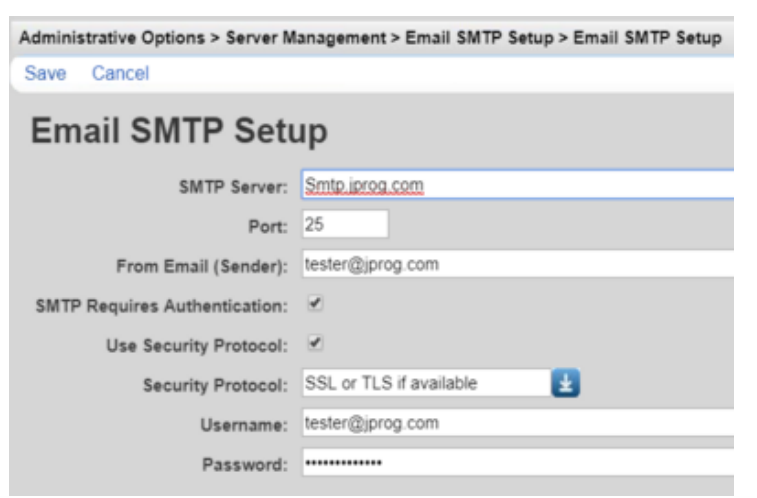

- 6. Complete the SMTP settings.
- 7. Click Save.

**SMTP Server** – SMTP for the email server used for the Password Reset Manager.

**Port** – The default port is 25 and can be changed here as needed.

From Email (Sender) – Routing email address used to email users the reset code.

**SMTP Requires Authentication** – Check if there will be a username and password to authenticate the email.

Use Security Protocol – Check if a security certificate will be used to encrypt the email.

Security Protocol – The type of encryption method used for the email.

**Username** – Username for the authenticating account.

Password – Password for the authenticating account

In order for users to receive an email, the user must have an email address saved in their account.

| Administrative Options > Provider User Manager > Manage Users > CWTEMP > User Info > Edit |                  |
|-------------------------------------------------------------------------------------------|------------------|
| Save Cancel                                                                               |                  |
| Edit                                                                                      |                  |
| Username/Login ID:                                                                        | CWTEMP           |
| First Name:                                                                               | CW               |
| Last Name:                                                                                | TEMP             |
| Phone:                                                                                    | NA               |
| Email:                                                                                    | cwhelp@jprog.com |
| Title:                                                                                    |                  |

To activate the Password Reset Manager:

- 1. Click Administrative Options.
- 2. Click Advanced Security Options.
- 3. Click Email Password Reset Settings.
- 4. Click Edit.
- 5. Check Enable Email Password Reset.

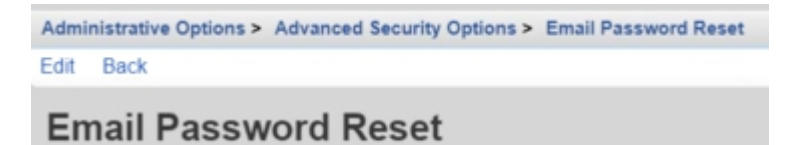

Enable Email Password Reset: